## DEMARCHE POUR ACTIVER LE TRANSFERT DES MAILS DE VOTRE MESSAGERIE PROFESSIONNELLE VERS VOTRE MESSAGERIE PERSONNELLE

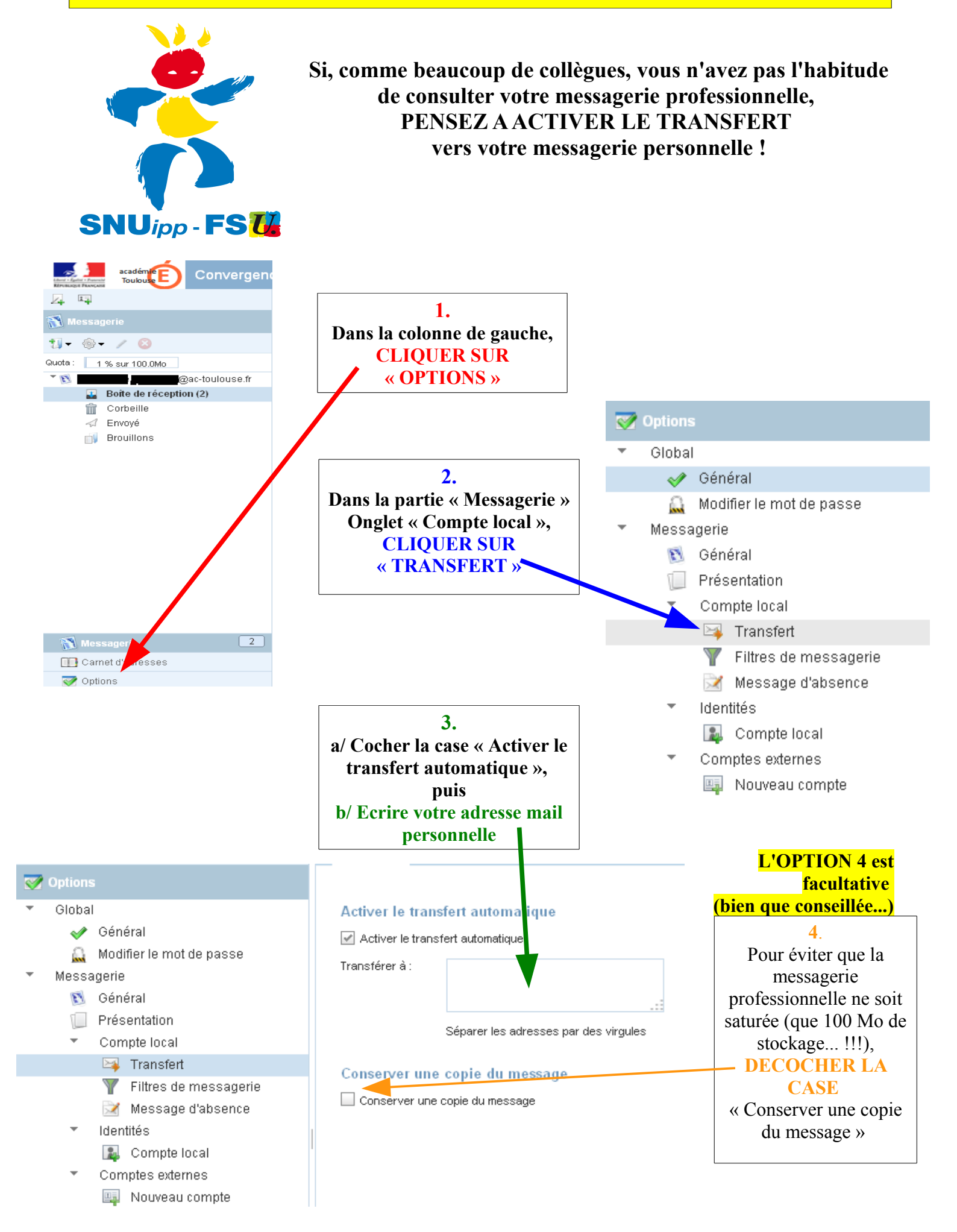